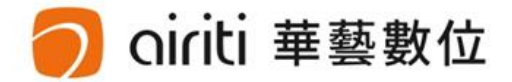

## 淡江大學 Tamkang University

#### 109學年度第1學期博碩士論文上傳說明會

淡江大學圖書館 華藝數位股份有限公司

大綱

### • 電子論文格式規範

## • 電子論文檔案加工

- 轉檔操作
- 加入浮水印
- 文件保全設定
- 論文系統提交流程
- 論文系統授權方式

## 電子論文格式規範

撰寫格式參考: 淡江大學研究生碩博士論文撰寫格式要點

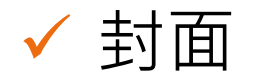

- ✓ 誌謝 (可有可無)
- ✓ 中英文論文提要(需符合格式要求)
  - 淡江大學研究生中文論文提要
    淡江大學研究生英文論文提要
- ✓ 目錄 (含目錄、圖目錄、表目錄)
- ✔ 正文(內文各章節)

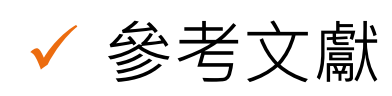

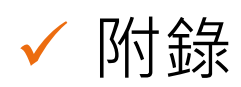

博碩士論文上傳說明會

ڔٱڵؖؠ

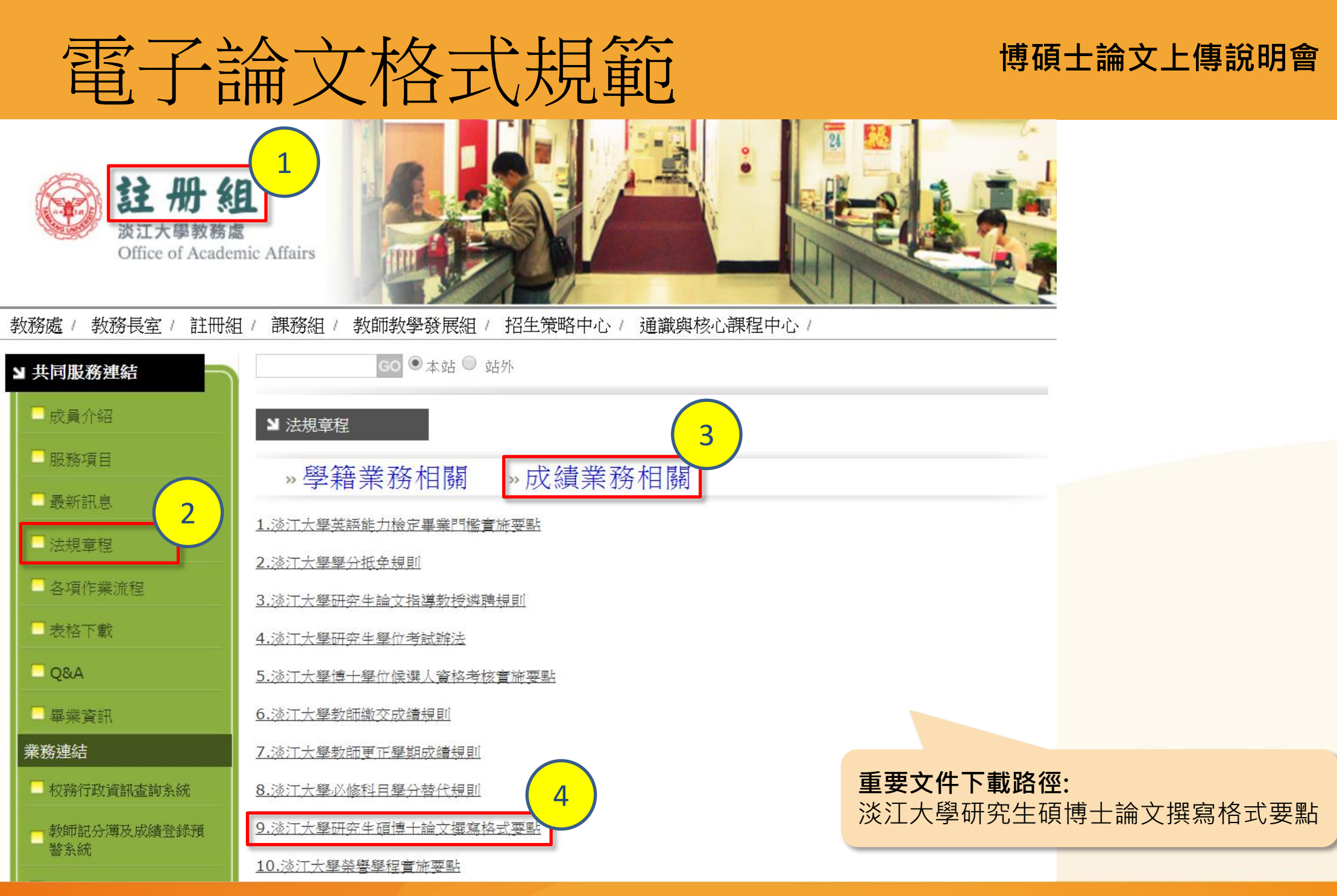

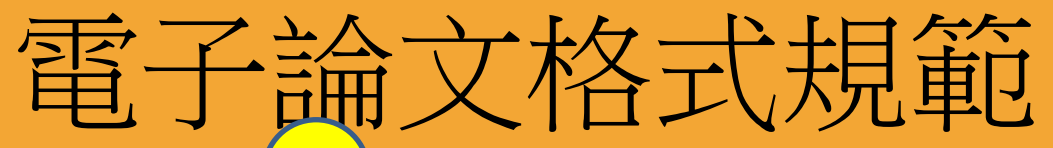

#### 博碩士論文上傳說明會

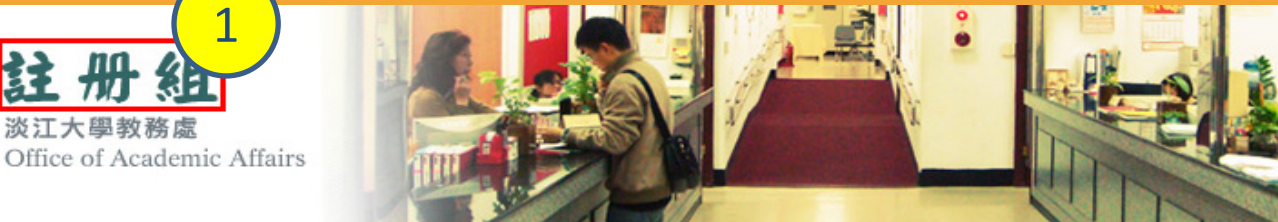

#### 教務長室 / 註冊組 / 課務組 / 招生組 印務組 通識與核心課程中心 /

册

淡江大學教務處

3 FI

oiriti 華藝數位

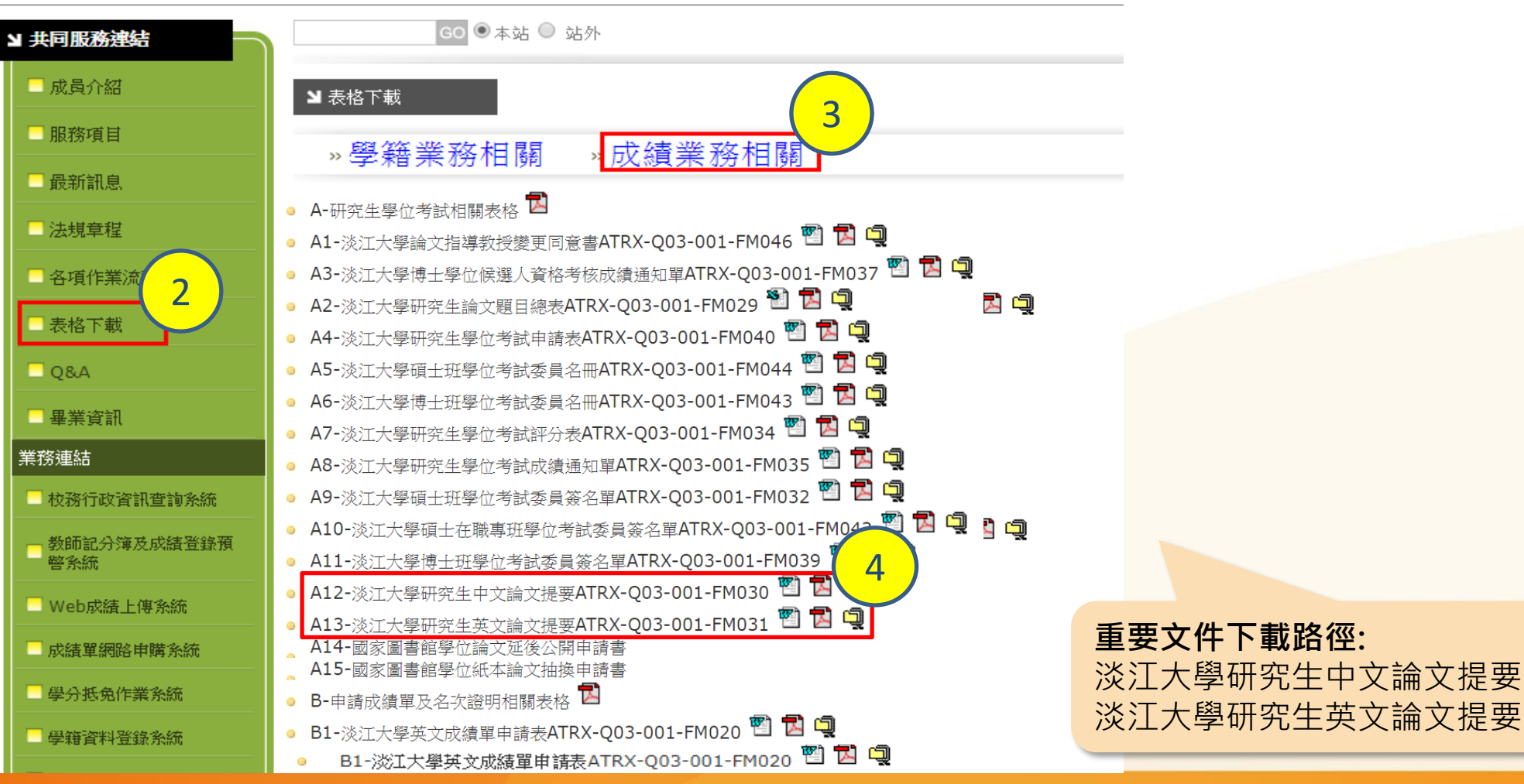

# 電子論文檔案加工

- 轉檔操作說明

- 加入浮水印

- 文件保全設定

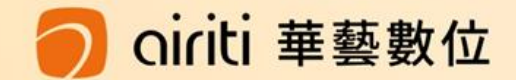

## 轉檔操作說明

#### 重要提醒

- ▶ 系統只能上傳PDF檔案。
- 轉檔完成後,請務必檢查章節有無缺漏, 以及頁碼有無重複或錯誤之問題。

#### • 上傳完整PDF檔案:

華藝數位

- 含封面、中英文論文提要、目錄、正文、參考文獻等內容。 (請依學校論文格式規範撰寫)
- 方法一:若是以一個文字檔案(如:doc.docx.odt等)撰寫者, 請確認章節頁碼無誤後,再轉成PDF檔案上傳。

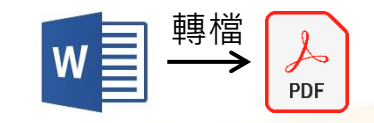

方法二:若是分成多個文字檔案(如:doc.docx.odt等)撰寫者:
 2-1:可將文字檔個別轉成PDF檔案後,再組成完整PDF檔上傳;
 2-2:或將多檔文字檔先併成一個完整文字檔,再轉成PDF檔上傳。

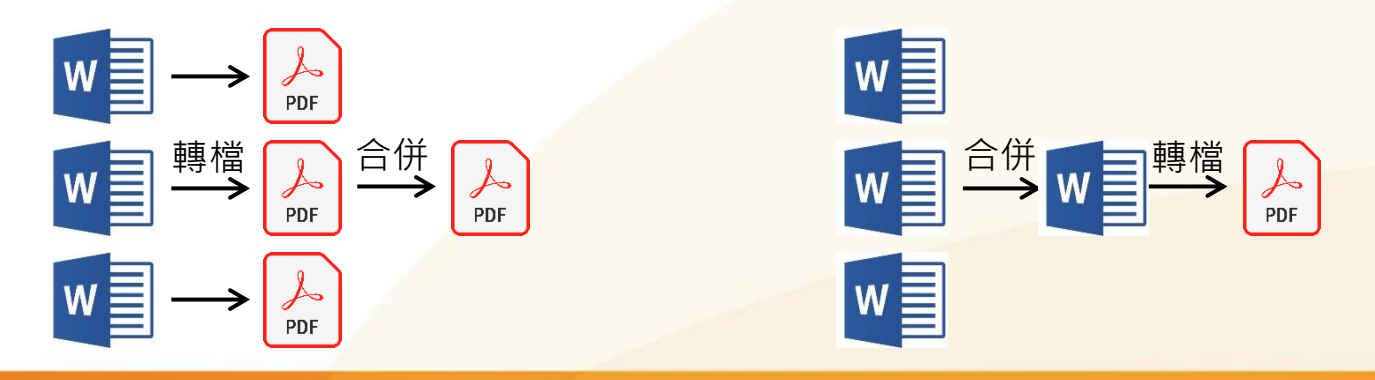

轉檔操作說明 另存成PDF檔

1、歡迎多加使用圖書館檢索電腦,有軟體可使用。

2、或可於Adobe Acrobat線上網站下載試用!

http://www.adobe.com/cfusion/tdrc/index.cfm?product=acrobat\_pro&loc=tw.

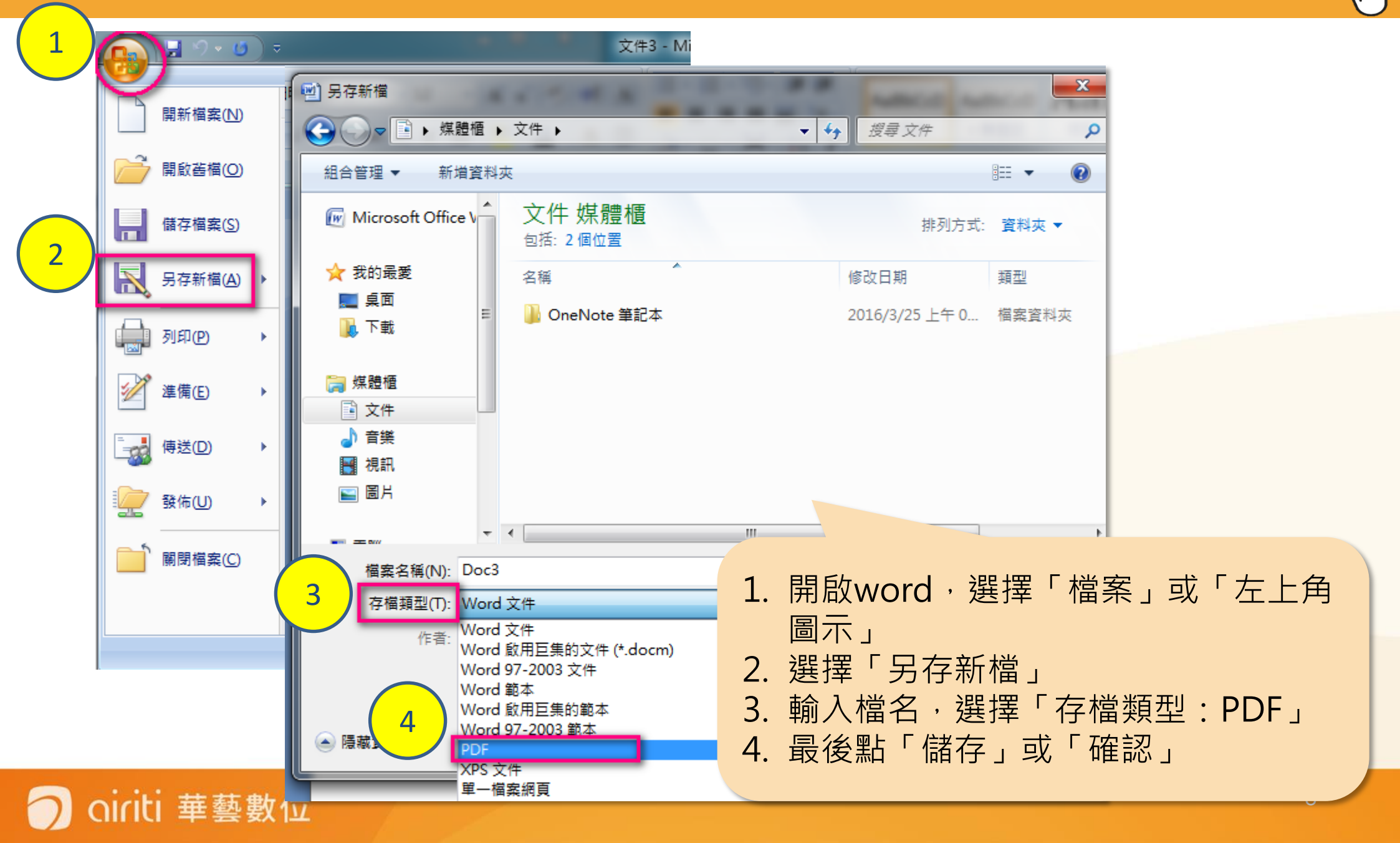

#### 轉檔操作說明

合併檔案

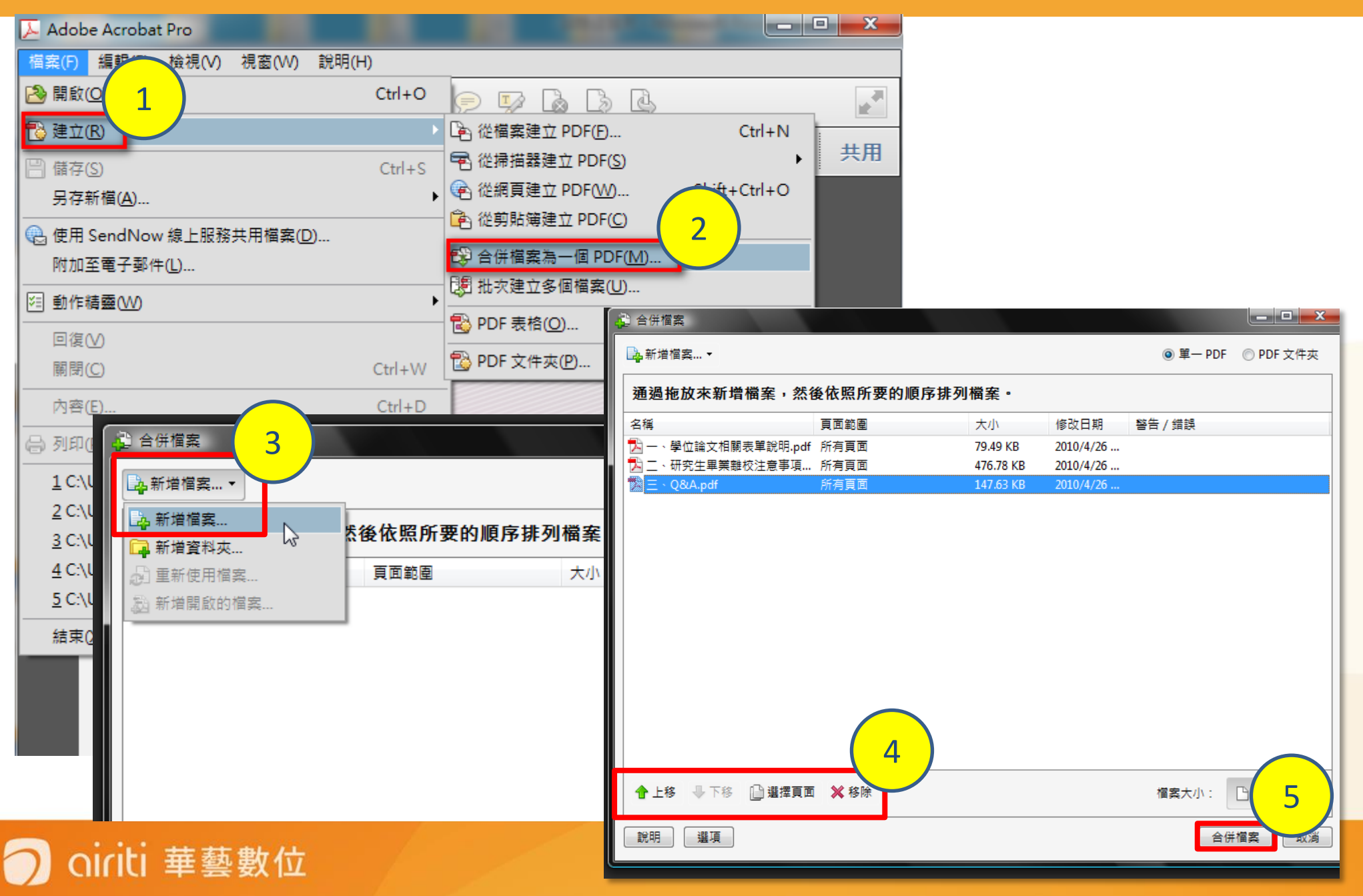

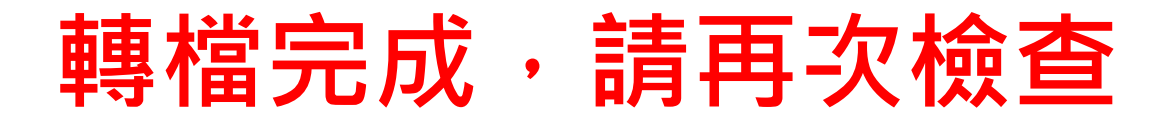

檔案是否能正常開啟?

▶ 整篇論文是否都已轉為PDF?

- 內文是否出現亂碼?
- 各章節起迄頁碼與目錄是否相同?

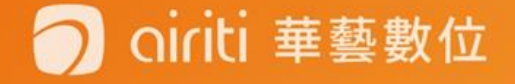

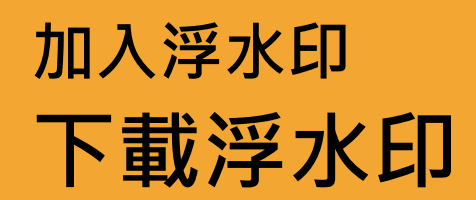

 $\mathbf{O}$ 

| 没证大学覺生紀然<br>TAMKANG UNIVERSITY CHUEH SHENG M | た 岡 書 館<br>EMORIAL LIBRARY                                                           | 研究生 · 大學生 · 職工 · 校友 · 訪客 |
|----------------------------------------------|--------------------------------------------------------------------------------------|--------------------------|
| 關於本館 資源查尋 各項服務 資源指引                          | 諮詢與協助 表單下載 線上申請 最新消息 推廣流                                                             | 「動   捐書捐款   登入/續借        |
|                                              | ▶服務電話 > 失物招領 > 常見問題                                                                  |                          |
| 重要公告 館藏目錄 資源探索 期刊 多媒體                        | > 無線上網 > 校外連線說 > 如何蒐集資<br>明 料                                                        |                          |
|                                              | <ul> <li>電子資源使用説明</li> <li>以Google</li> <li>Scholar查費補助</li> <li>技圖書館電子全文</li> </ul> | 開館時間個人借閥紀錄               |
| り 次 見                                        | > 教師著作上<br>傳說明<br>1 看、聽<br>預業                                                        | FACEBOOK 聯絡我們            |
|                                              | > 雲端圖書館<br>自動化系統<br>操作手冊 注入論文上傳說明頁面                                                  |                          |

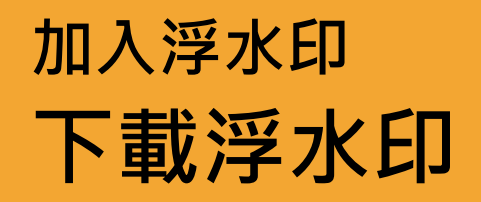

| 服務電話                                  | 學位論文上傳與審核 ● 瀏覽人次: 83                                                                                                    |  |
|---------------------------------------|----------------------------------------------------------------------------------------------------|--|
| 失物招領                                  | 「唐玉フ晩小☆☆                                                                                                    |  |
| 常見問題 👻                                | 上傳電子學位論又<br>                                                                                                    |  |
| 無線上網                                  |                                                                                                    |  |
| 校外連線說明                                | • 電子學位論文格式規範                                                                                                    |  |
| 如何蒐集資料                                | <ul> <li>         ・ 撰寫格式請參考「淡江大學研究生碩博士論文撰寫格式要點」(108.11.19</li></ul>                                                                                                    |  |
| 電子資源使用說明                              | ◎ 電子檔案格式問題請參閱「電子檔規格說明」、「電子檔轉檔說明」、下載浮水印WORD、PDF                                                                                                    |  |
| 以 <b>Google Scholar</b> 查找圖書<br>館電子全文 | <ul> <li>         ・上傳電子學位論文前請詳閱「淡江大學電子學位論文服務流程說明」         ・「電子學位論文服務系統」說明會         ・「電子學位論文服務系統」說明會         ・「電子學位論文服務系統」說明會         ・「電子學位論文服務系統」說明會         ・「電子學位論文服務系統」說明會         ・「電子學位論文服務系統」說明會         ・「電子學位論文服務系統」說明會         ・「電子學位論文服務系統」說明會         ・「電子學位論文服務系統」說明會         ・「電子學位論文服務系統」說明會         ・「電子學位論文服務系統」說明         ・「電子學位論文服務系統」說明         ・「電子學位論文服務系統」說明         ・「電子學位論文服務系統」說明         ・「電子學位論文服務系統」說明         ・「電子學位論文服務系統」說明         ・「電子學位論文服務系統」         ・「電子學位論文服務系統」         ・         ・         ・</li></ul> |  |
| 電子資源經費補助                              | ○圖書館每年五月、十二月間會在淡水校園及台北校園各舉辦1~2場「電子學位論又服務系統」上傳技巧說<br>明會。                                                                                                    |  |
| 教師著作上傳說明                              | ◎ 原規劃2020年5月舉辦的說明會,因應COVID-19疫情防範措施,改以Youtube教學影片進行,提交者可                                                                                                    |  |
| 掠奪性期刊-停、看、聽 ▼                         | 隨時點閱並於影片下留言提問, 館員會儘快回覆您。<br>····································                                                                                                    |  |
| 掌聲與建議                                 | ◎ 說明會簡報下載:中文版、英文版                                                                                                    |  |
| 雲端圖書館自動化系統操作<br>手冊                    | <ul> <li>上傳電子學位論文         <ul> <li>登入淡江大學電子學位論文服務系統</li> <li>登入读立其主認知</li> </ul> </li> </ul>                                                                                                    |  |
| 學位論文上傳與審核                             | ○ >>>>>>>>>>>>>>>>>>>>>>>>>>>>>>>>>>>>                                                                                                    |  |
| 離校手續                                  | ◎ 選擇電子全文授權方式                                                                                                    |  |
|                                       | <ul> <li>。提交論文前,請利用論文檢核表檢查各項欄位資料是否符合審查規定。</li> </ul>                                                                                                    |  |
|                                       | 。 論文若因專利,機密等需延後公開,請備妥經指導教授及系所主管簽定之淡江大學學位論延後公開申請                                                                                                    |  |

#### 

插入浮水印

 $\mathbf{D}$ 

|                                                                                                    | 因Adobe版本不同,功能                                                                                                    |
|----------------------------------------------------------------------------------------------------|----------------------------------------------------------------------------------------------------|
| 檔案(F) 編輯(E) 檢視(V) 文件(D) 注釋(C) 表格(R) 工具(T) 進階(A) 視窗(W) 診                                                                                                    |                                                                                                    |
| → 建立 - → □            → □            → □            → □            → □            → □            → □            → □            → □            → □            → □            → □            → □            → □            → □            → □            → □            → □            → □            → □            → □            → □            → □            → □            → □            → □            → □            → □            → □            → □            → □            → □            → □            → □            → □            → □            → □            → □            → □            → □            → □            → | ‱ 11/直也个相问喔!                                                                                                    |
| 「一 中 一 三 水印W 新增(A)                                                                                                    | 10% -                                                                                                    |
| 插入頁面(N) ▶ 更新(U)<br>移除(R)                                                                                                    |                                                                                                    |
| 正 御取員回(X)<br>取代頁面(R)                                                                                                    | 福案(F) 編輯(E) 檢視(V) 視签(VV) 說明(H) ×                                                                                                    |
| 一 一 一 一 一 一 の に の に の い の の に の い の の の の の の の の の                                                                                                    | ●     ●     ●     ●     ●     ●     ●                                                                                                    |
| グ 初文件(L)<br>数切頁面(P) Shift+Ctrl+T                                                                                                    | ▲ 1/10 ● ● 77.8% ▼ ● ● 77.8% ▼ ● ● 77.8% ▼ ● ● 77.8% ▼ ● ● 77.8% ▼ ● ● 77.8% ▼ ● ● 77.8% ▼ ● ● 77.8% ▼ ● ● 77.8% ▼ ● ● ○ ● 77.8% ▼ ● ● ○ ● ○ ○ ● ○ ○ ○ ○ ○ ○ ○ ○ ○ ○ ○ ○ |
| 旋轉頁面([] Shift+Ctrl+R                                                                                                    |                                                                                                    |
| ● 掃描為 PDF(S) ト                                                                                                    |                                                                                                    |
| □ CR 文字識別(C)                                                                                                    | 凌江大學(系所名稱)     ▲ #◎     □    □    □    □    □    □    □                                                                                                    |
| 编小檔案大小(Z)                                                                                                    |                                                                                                    |
| 检查文件①<br>比較文件(A)                                                                                                    | 「「「教切」                                                                                                    |
| 新増書鏡( <u>M</u> ) Ctrl+B                                                                                                    | [_] 分割文件<br>插入百面 ────────────────────────────────────                                                                                                    |
|                                                                                                    | 心。従楣案插入                                                                                                    |
|                                                                                                    | 指导教授:                                                                                                    |
|                                                                                                    | 編輯頁面設計                                                                                                    |
| Adobe 8版前                                                                                                    |                                                                                                    |
|                                                                                                    | ☆ 水印 ~                                                                                                    |
|                                                                                                    | 論文題目 5000000000000000000000000000000000000                                                                                                    |
|                                                                                                    | 移除(B)           表格                                                                                                    |
|                                                                                                    | Adobe 9版後                                                                                                    |
|                                                                                                    |                                                                                                    |

插入浮水印

#### 舉例:

#### Adobe Acrobat Pro版本

請將PDF檔開啟

oiriti 華藝數位

- 工具→頁面→水印→新增水印
- 加入檔案(已下載的浮水印) →勾掉相對目標頁面的比例 →點選位置:看起來在頁面之下 →浮水印位置為置中 →頁面範圍選項(選擇頁面從) 並設定欲插入浮水印的頁碼範 肁

注意:由於Adobe各版本不同 印的百徑大小約為6.5cm

ire?

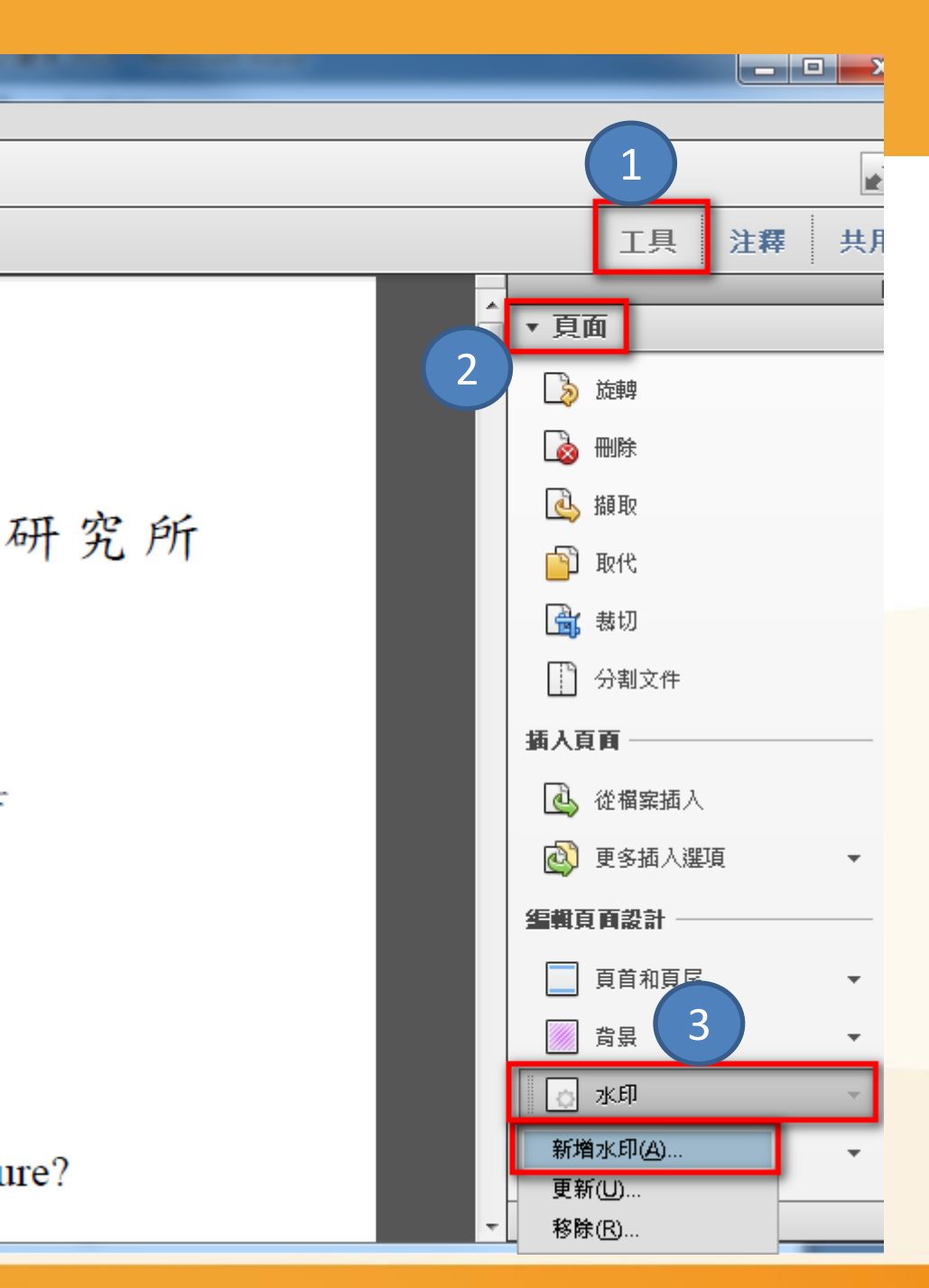

## 插入浮水印

| 新增水印                                                                                 | (7)                        |
|--------------------------------------------------------------------------------------|----------------------------|
| 儲存的設定(S): [自訂-未儲存] ▼ 刪除(D) 儲存設定(V)                                                   | <u>頁面範圍選項(G)</u>           |
| 〒〒200                                                                                | 預覽<br>預覽頁面(E) 1 🚽 / 10     |
|                                                                                      | 頁面範圍選項                     |
| 4     ¥型(N):     Adobe Arabic     ▼     ★小(S):     ▼       U     ■     ■     ■     ■ | ○ 所有頁面(A)                  |
| <ul> <li>● 檔案(F) 淡江大學浮水印.pdf</li> <li>瀏覽(W)</li> </ul>                               |                            |
| 頁碼(U): 1 全 絕對比例(B): 100% €                                                           | 請從中文摘要開始插人浮水印              |
| 外觀                                                                                   |                            |
| 5 ○ -45 度(-) ◎ 無(E) ◎ 45 度(4) ◎ 目訂(M) □ □ □                                          | 何謂台灣文學?                    |
| □ 相對目標頁面的比例(K) 50%                                                                   | What Is Taiwan Literature? |
| 位置: ● 看起來在頁面之下(H) ● 看起來在頁面之上(P)                                                      | 研究生: 補阿慈 撰                 |
| 位置                                                                                   | 中雄隆國 105 条 6 月             |
| 垂直距離(V): 0 🚔 點 ▾ 從(R) 中心 ▾                                                           |                            |
| 水平距離(Z): 0 🚔 🖺 🔻 從(R) 中心 💌                                                           |                            |
|                                                                                      | 確定(O)                      |

🔵 oiriti 華藝數位

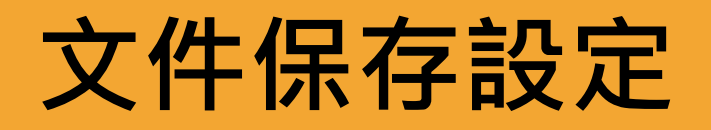

#### 1.開啟PDF

- 2.工具→保護→加密→密碼加密
- 3.●加密所有文件內容→
  - V限制編輯和列印文件→
  - 變更權限密碼密碼(可自行輸入)→
  - 允許列印:<u>高解析度</u>→
  - 允許變更:<u>無</u>→

oiriti 華藝數位

Ⅴ<u>視力不佳者啟用螢幕閱讀程式裝</u> 置的文字協助工具

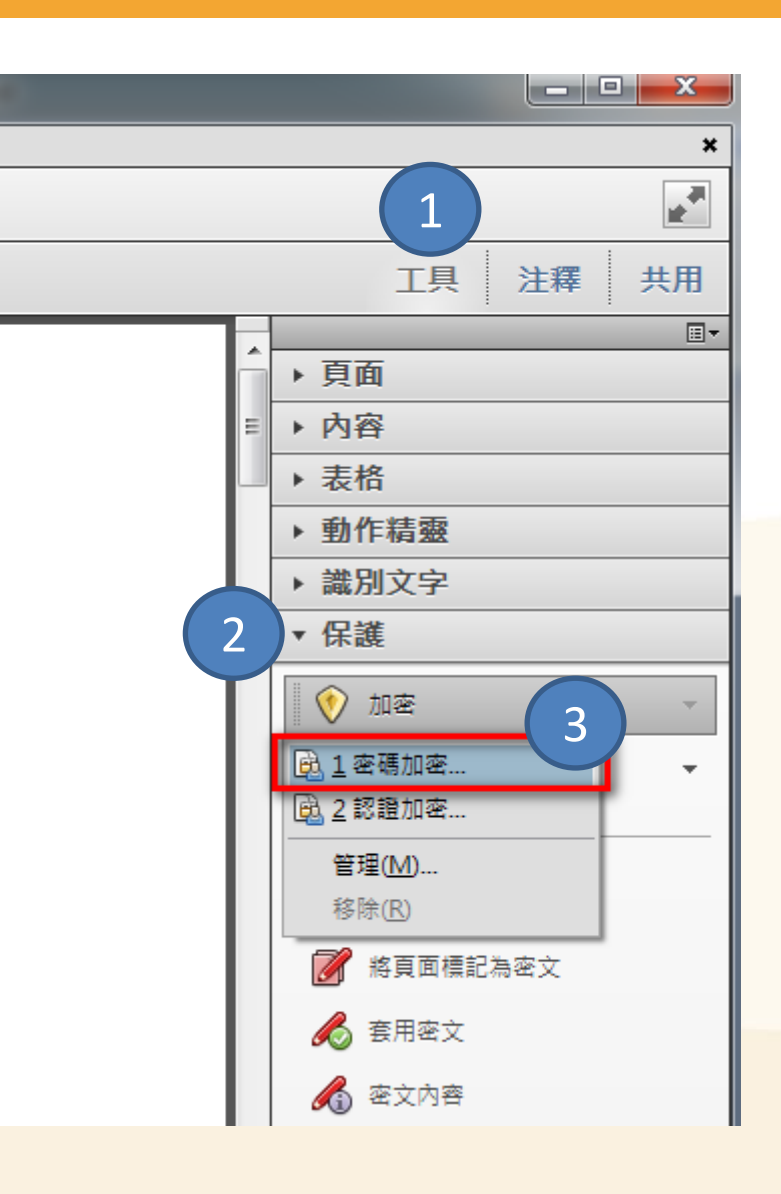

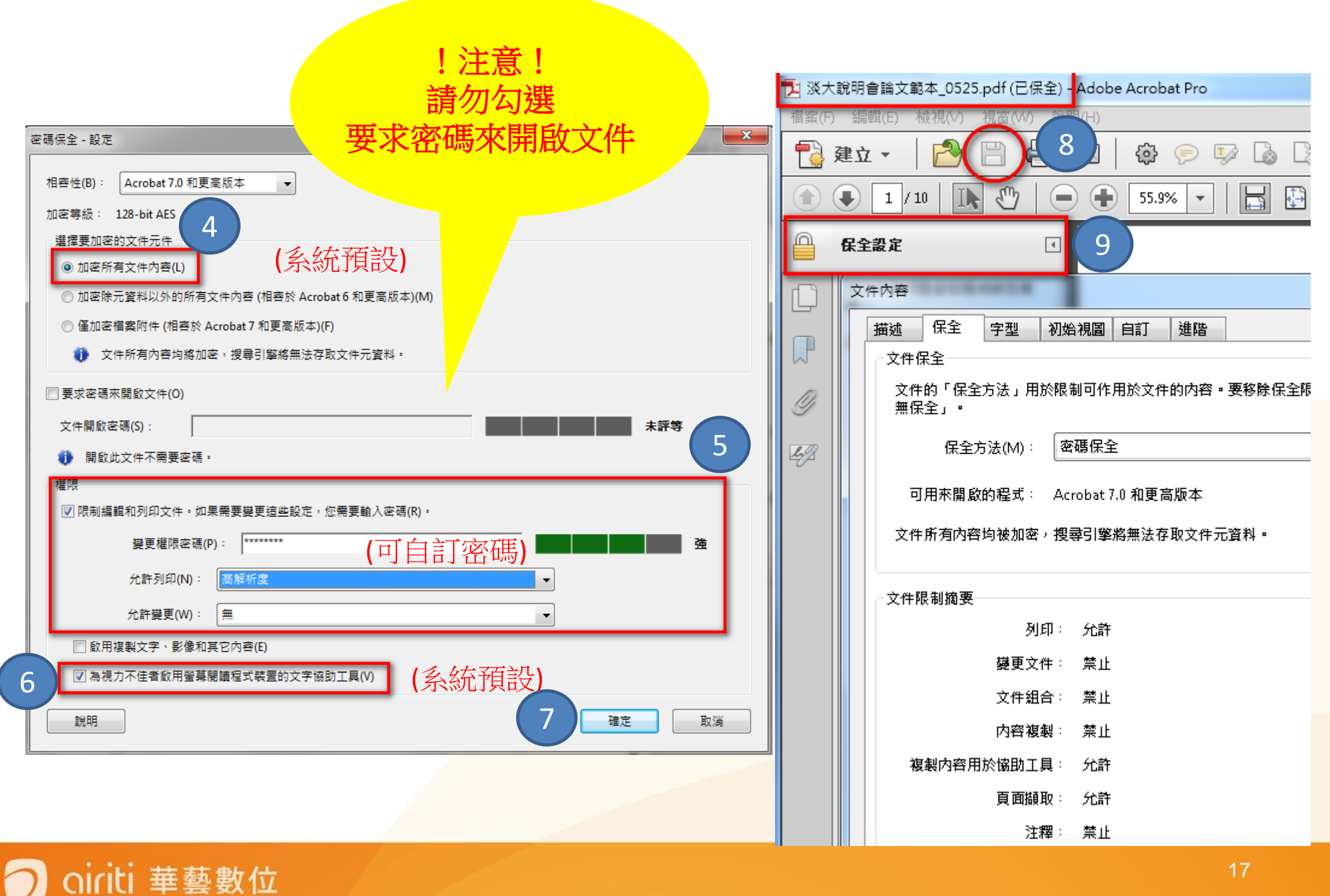

# 論文系統提交流程

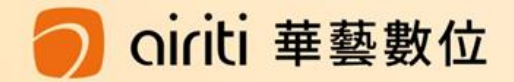

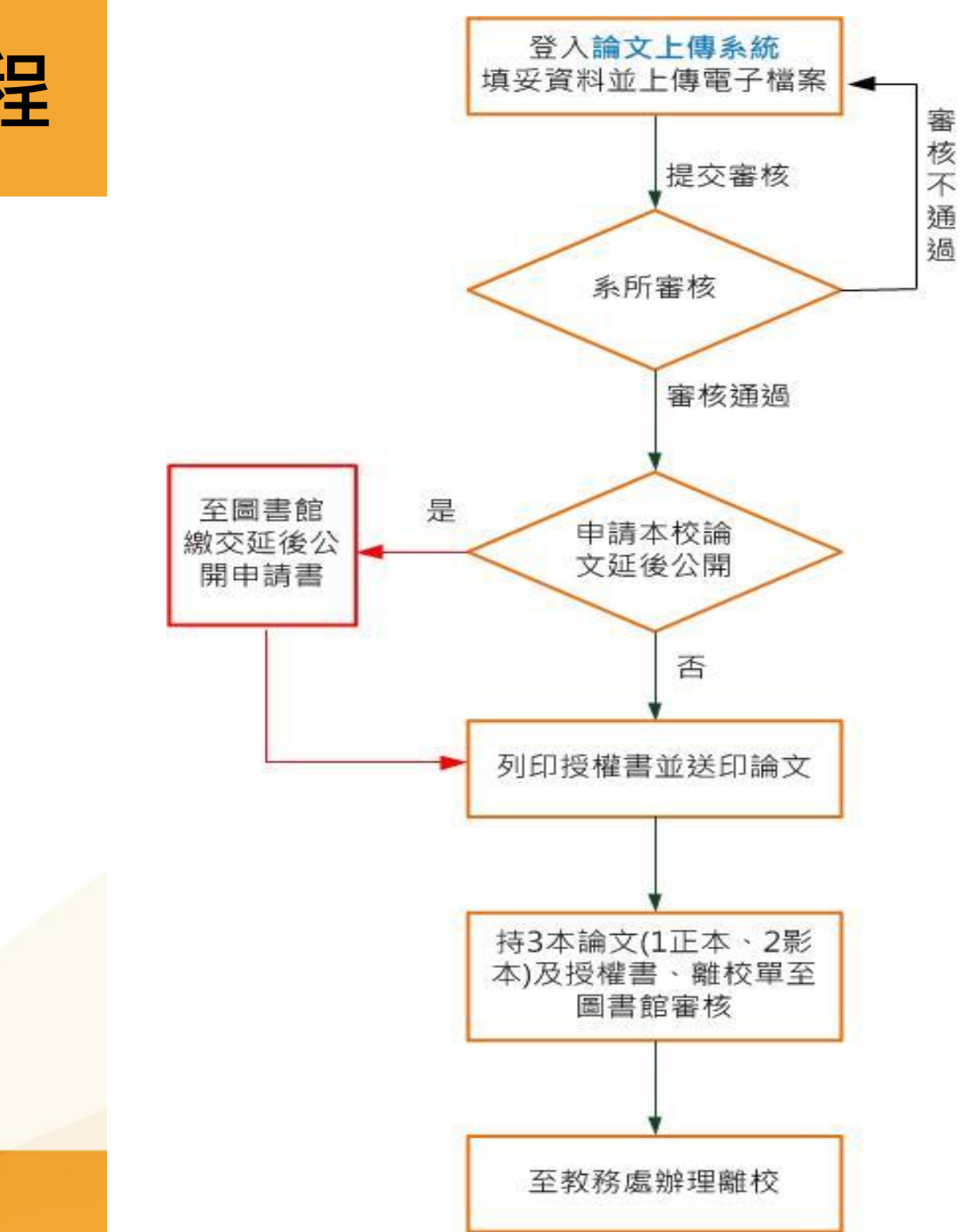

## 論文提交及審核流程

#### 🔵 oiriti 華藝數位

## 如何從圖書館首頁進入提交系統?

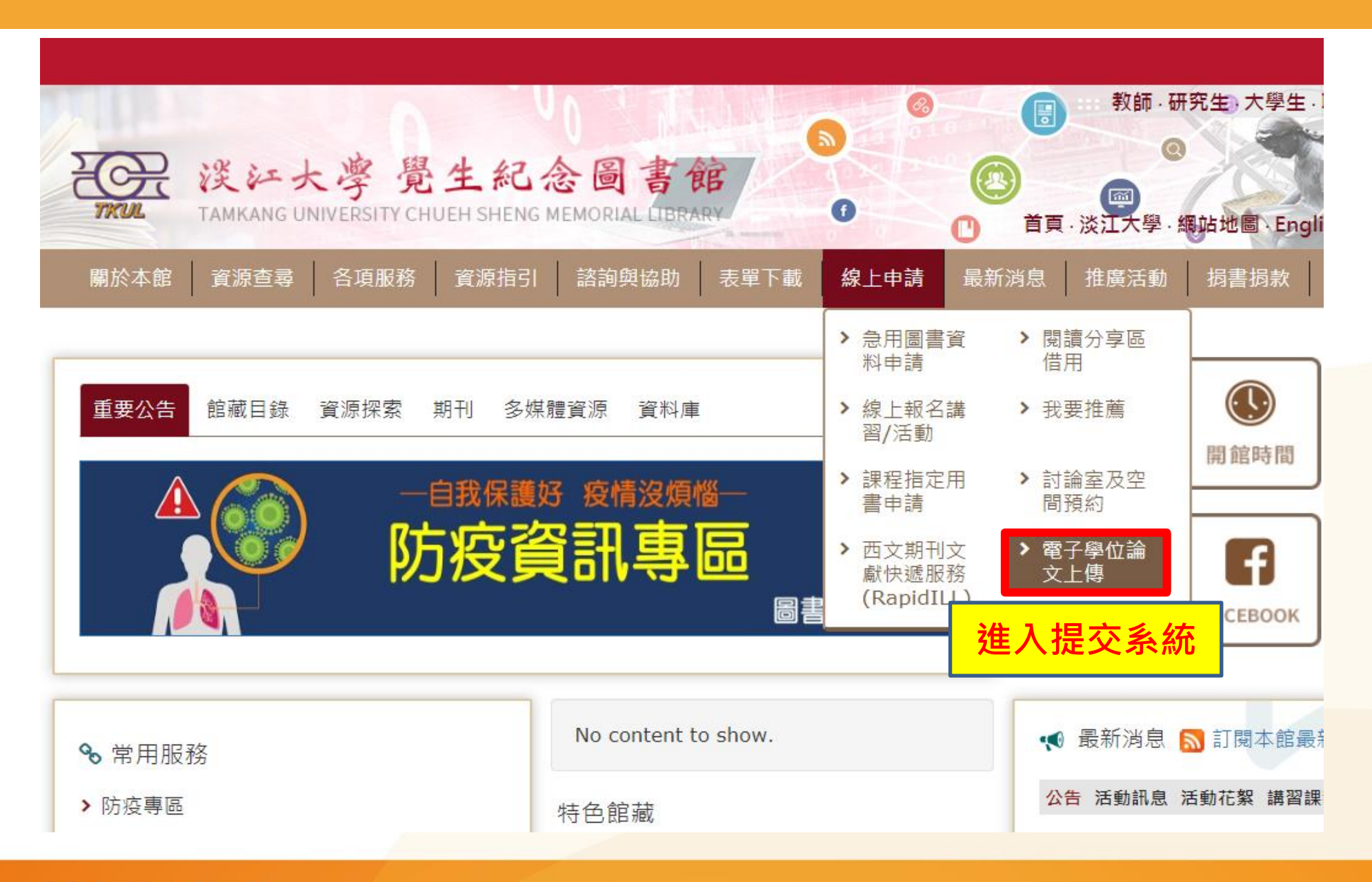

oiriti 華藝數位

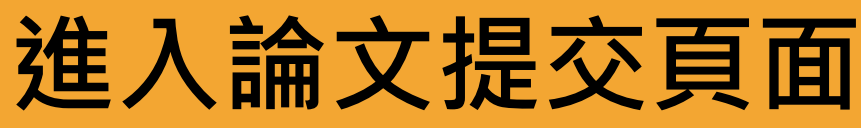

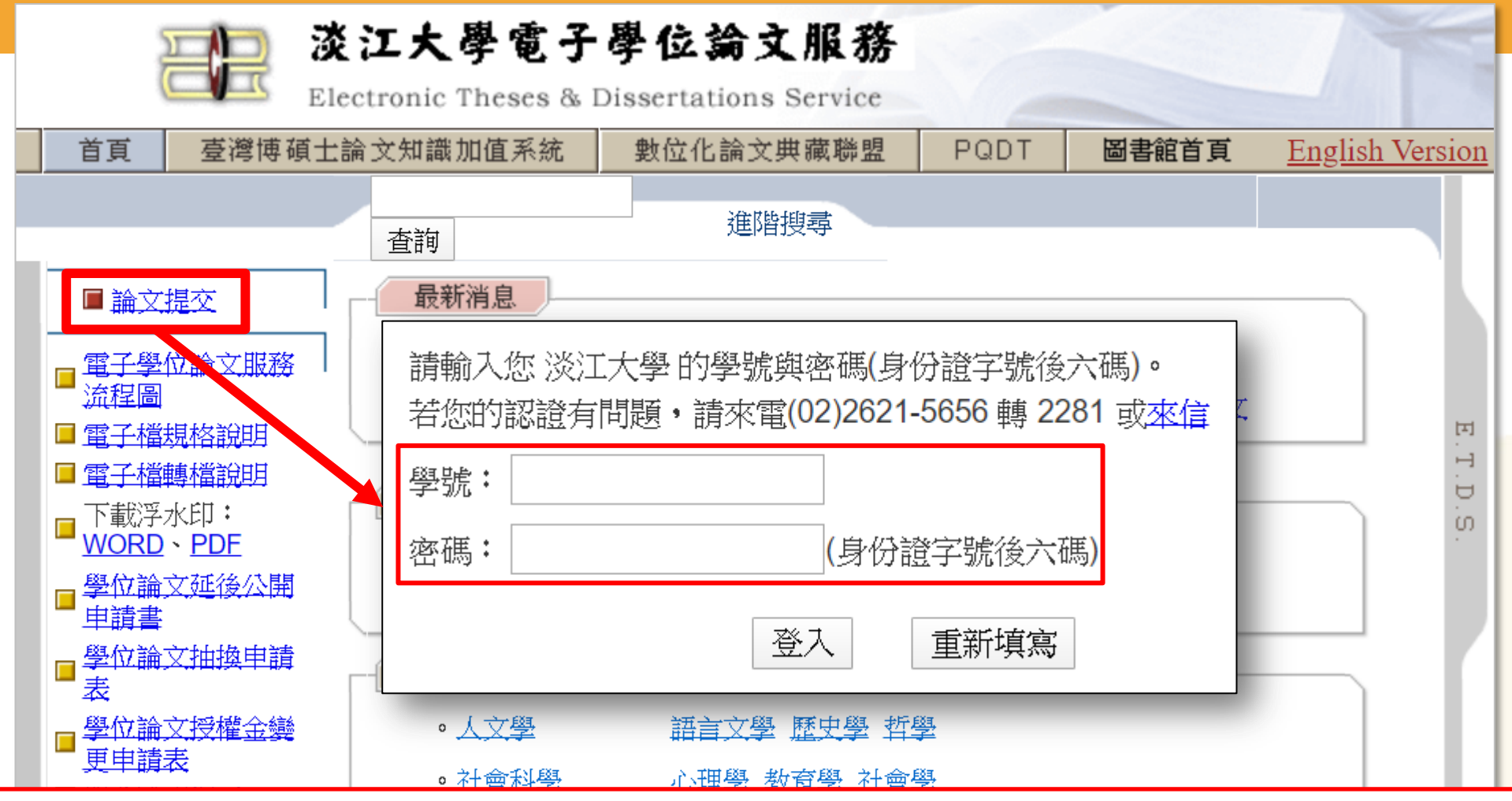

- ① 若提交後,需再修改或查看論文審查進度
   ② 論文通過後,補列印授權書
- → 皆可重新登入系統查看

## 填寫論文基本資料

請輸入您的論文基本資料! 非必備欄位:備用電子信箱、附註、第三語言論文名稱、第三語言關鍵字、第三語言摘要,第二語言別, 其他皆為必備欄位。

- 輸入論文的書目資料:標題、 姓名、出版年、關鍵字... 等。(注意:標示藍色的 為非必填欄位,其餘皆必 填喔!)
- ▶ 請注意每個欄位的提醒文 字,務必遵照且確實填寫。
- 您可先暫存,系統將保留 資料30天,記得返回系 統繼續論文提交作業,以 免資料被刪除!

iriti 華藝數位

建議輸入Gmail或學校的信箱

|   |               | 暫存                                                             |
|---|---------------|----------------------------------------------------------------|
|   | 系統識別號         | U0002-0412201514165600                                         |
|   | 中文論文名稱        |                                                                |
|   | 英文論文名稱        |                                                                |
|   | 第三語言論文<br>名稱  |                                                                |
|   | 校院名稱          | 淡江大學                                                           |
|   | 學院名稱          | ~                                                              |
|   | 研究所名稱         | Y                                                              |
|   | 畢業學年度         |                                                                |
|   | 學期            |                                                                |
|   | 出版年           | ──」 109學牛皮弗↓學期                                                 |
|   | 研究生中文姓<br>名   | 出版年 110 年                                                      |
|   | 研究生英文姓<br>名   | (先輸入名,再輸入姓,如: Ming-Wen Li 李明文)                                 |
|   | 電子郵件信箱        | 為了有效寄送論文審核通知書,請確認您輸入的E-Mail 是否正確,謝謝!<br>● E-mail不公開 〇 E-mail公開 |
| 1 | <b>備用電子信箱</b> |                                                                |
|   | 學號            | Tkutest066                                                     |
|   | 學位類別          | ~                                                              |
|   | 語言別           |                                                                |
|   | 第二語言別         | > ( 正文為雙語撰寫者請填寫 )                                              |
|   | 口試通過日期        | ~ 年 ~ 月 ~ 日                                                    |

## 輸入口試委員名單

- ▶ 欄位有\*為必填欄位
- ▶ 系統預設為
  - 二位指導教授欄位 二位口試委員欄位 若有超過預設人數 請點選左下的
  - 『增加指導教授輸入框』

| 第1筆                                                                       |             |                                   |
|---------------------------------------------------------------------------|-------------|-----------------------------------|
| 中文姓名 *                                                                    | 11          |                                   |
| 英文姓名                                                                      |             |                                   |
| 身分 *                                                                      | 指導教授 🗸 🗸    |                                   |
| 電子郵件信箱                                                                    | 指導教授 出同指導教授 |                                   |
| 第2筆                                                                       |             |                                   |
| 中文姓名 *                                                                    |             |                                   |
| 英文姓名                                                                      |             |                                   |
| 身分 *                                                                      | 指導教授 🗸 🗸    |                                   |
| 電子郵件信箱                                                                    |             |                                   |
| 増加指導教授制ノ                                                                  | <帷          |                                   |
| 濵າ则八□試安貝貨和<br>筆1箏                                                         |             |                                   |
| 调剩八口訊安貝買⊼<br>第1筆<br>中文辨名 *                                                | 11          |                                   |
| 调111111111111111111111111111111111111                                     | 11          | <br>(先輸入名,再輸入性,如: Ming-Wen Li 李明文 |
| 调112111332000<br>第1筆<br>中文姓名 *<br>英文姓名<br>電子郵件信箱                          |             |                                   |
| 调11211133201117<br>第1筆<br>中文姓名 *<br>英文姓名<br>電子郵件信箱<br>第2筆                 |             | <br>(先輸入名,再輸入姓,如: Ming-Wen Li 李明文 |
| 调112111332000<br>第1筆<br>中文姓名*<br>英文姓名<br>電子郵件信箱<br>第2筆<br>中文姓名*           |             |                                   |
| 項111/11113(安良貨利<br>第1筆<br>中文姓名*<br>英文姓名<br>電子郵件信箱<br>第2筆<br>中文姓名*<br>英文姓名 |             |                                   |

下一步

増加口試委員輸入框

電子郵件信箱

上傳論文檔案

 $\mathbf{\mathbf{D}}$ 

| 請先詳閱頁面中之注意                            | 上傳論文注意事項:                                                                                                    |
|---------------------------------------|----------------------------------------------------------------------------------------------------|
| 事貞。                                   | 1. 請以『整篇論文』為一檔上傳・並請仔細校對各章節頁碼須與論文目次頁碼相符。                                                                                                    |
| 確認論文檔案為已加入<br>浮水印和保全設定的               | <ol> <li>請注意,提交電子論文應包含書名頁,摘要,目次,內文與參考文獻;鍵入論文基本資料中之目<br/>次應包含頁碼,以符合審核要求。</li> <li>請上傳PDF檔,並檢查轉檔後是否能順利開啟檔案、內容是否有亂碼出現;檔案上傳後系統會自</li> </ol>                           |
| PDF檔。                                 | 動更改檔名。<br>4. 若你的論文格式是PostScript(.ps):                                                                                                    |
| 點選「瀏覽」夾帶檔案,<br>再點「上傳」,完成論<br>立描室」傳作業  | 可透過Acrobat Distiller提供的工具程式將PostScript(.ps) 轉成PDF檔並上傳。 5. 若無法順利轉成PDF檔: 請聯絡圖書館,電話(02)2621-5656 轉 2281 或 <u>來信</u> 6. 若您尚未準備好 PDF 檔 請先 登出(系統將為您儲存之前您輸入的資料)進行轉檔作業後再上 |
| 又檔条上傳1F耒。<br>免擔心取檔名的問題,<br>因系統會自動變更成預 | 傳,謝謝您!<br>浮水印下載<br>電子檔案格式Q&A<br>轉檔與上傳問題Q&A                                                                                                    |
| 設之編號規則名稱。                             | 請上傳檔案!     1     2       上傳PDF檔案     選擇檔案     未選擇任何檔案                                                                                                    |

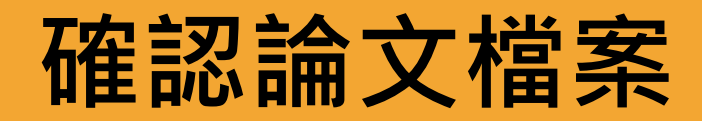

| 登入系統 ) 奌 | 輸入論文資料                                              |                                      | 選擇是否授權 🍚 送出審核                            |               |
|----------|-----------------------------------------------------|--------------------------------------|------------------------------------------|---------------|
|          | 上傳PDF檔案 已上傳成功! tku                                  | i-101-Tkutest000-1.pdf               | 刪除                                       |               |
| 若您       | 已完成檔案上傳,請點選下一步。                                     |                                      |                                          |               |
|          |                                                     |                                      |                                          |               |
|          |                                                     | 11.44                                | and an angle of the second states at the |               |
|          | •                                                   | ▶ 將                                  | 有兩次確認                                    | <b>ぷ檔案的機會</b> |
| 您已成功上1   | 傳檔案! 請點選下一步 選擇是                                     |                                      | 有兩次確認                                    | <b>ぷ檔案的機會</b> |
| 您已成功上付   | 傳檔案! 請點選下一步 選擇是<br>檔案名稱                             | 将<br>密授權 !<br>檔案大小 (bytes)           | 有兩次確認                                    | <b>ぷ檔案的機會</b> |
| 您已成功上行   | 傳檔案! 請點選下一步 選擇是<br>檔案名稱<br>tku-101-Tkutest000-1.pdf | 將<br>否授權 !<br>檔案大小 (bytes)<br>333637 | <b>有兩次確認</b>                             | <b>ぷ檔案的機會</b> |
| 您已成功上位   | 傳檔案! 請點選下一步 選擇是<br>檔案名稱<br>tku-101-Tkutest000-1.pdf | 将<br>密授權 !                           | <b>有兩次確認</b>                             | <b>ぷ檔案的機會</b> |

# 論文系統授權方式

#### -系統論文授權流程

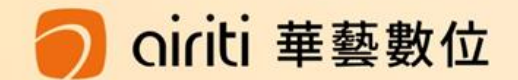

## 紙本於圖書館內公開時間

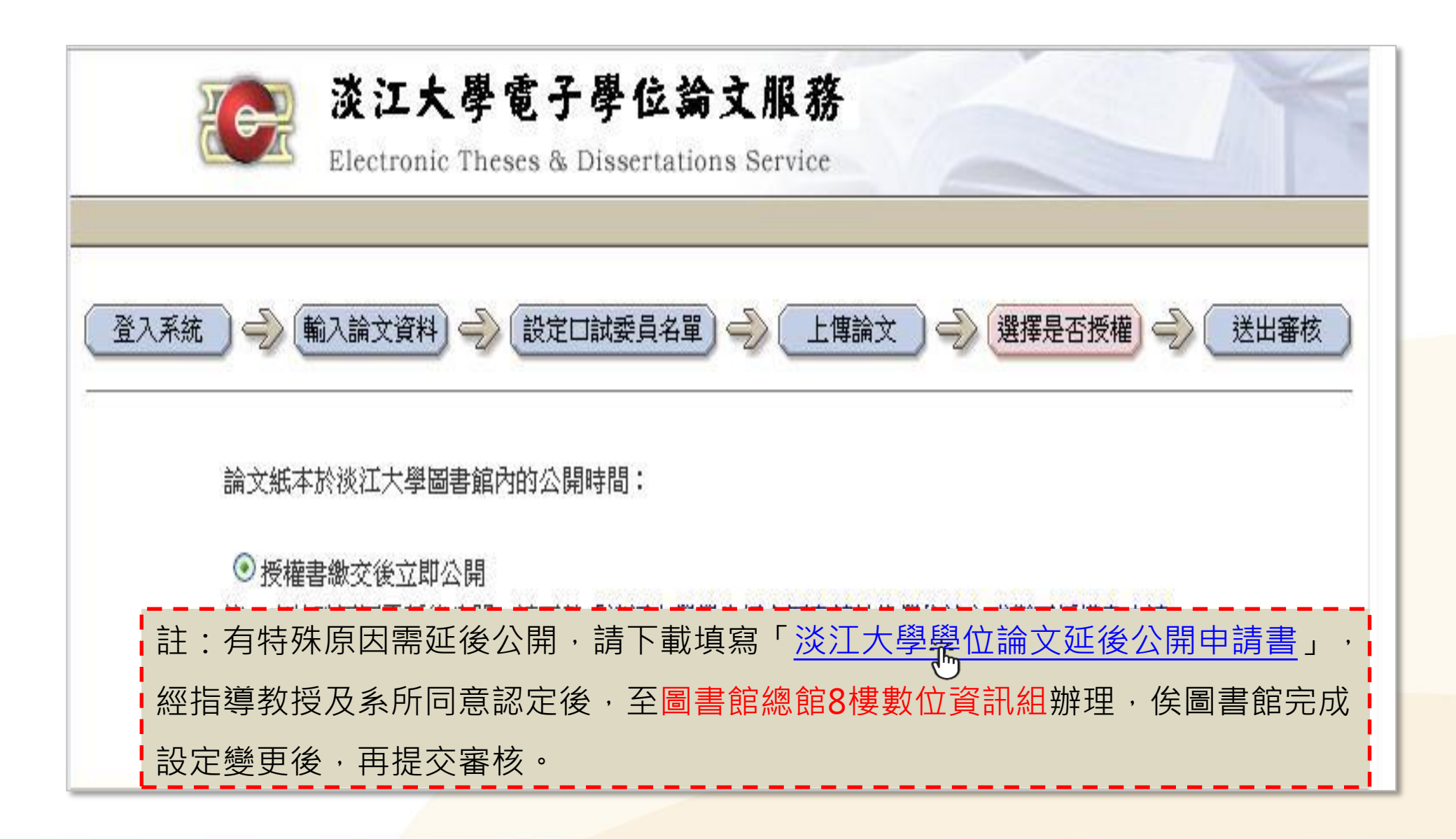

## 電子論文選擇授權方式 / 上網公開日期

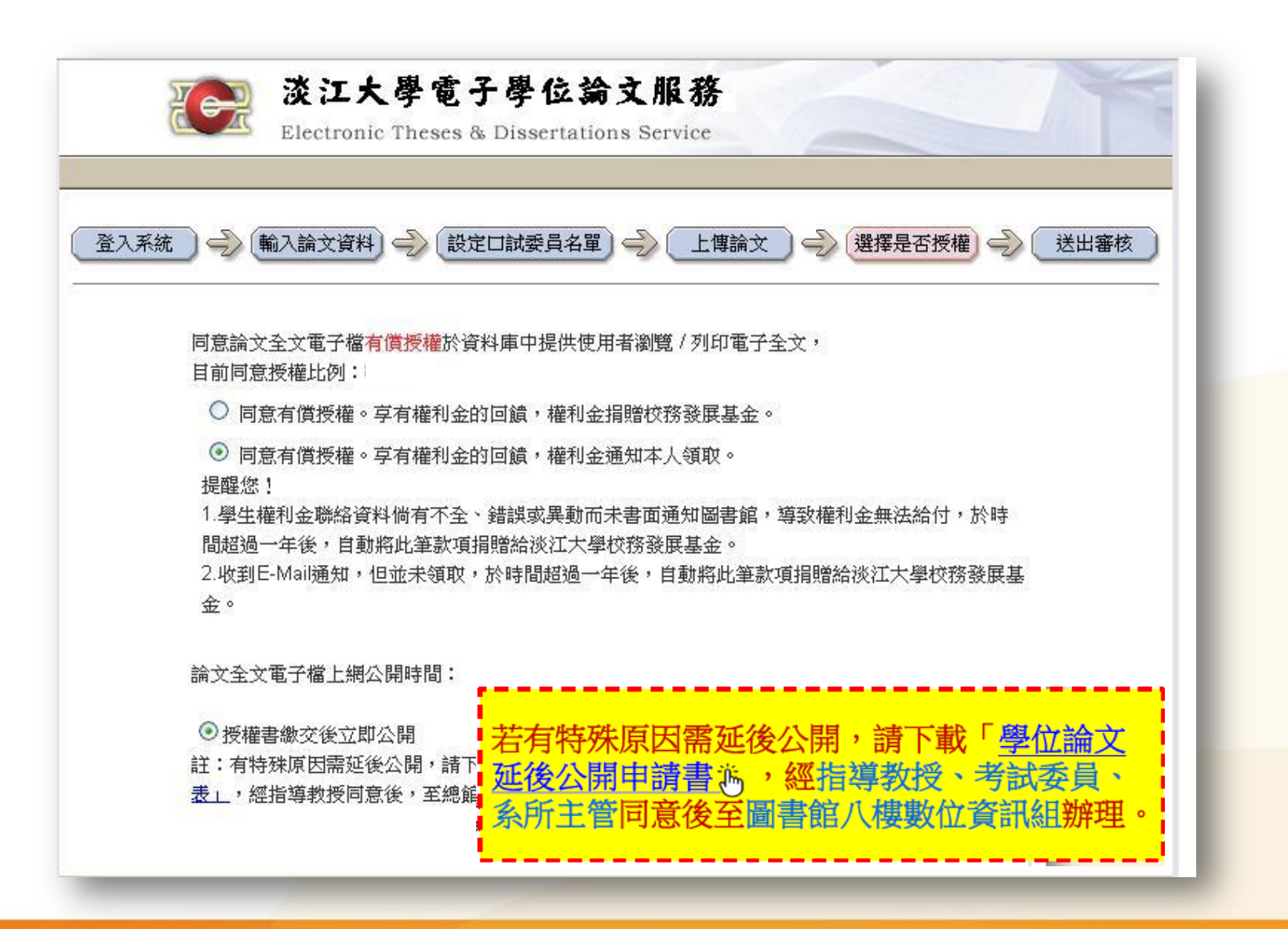

🔿 oiriti 華藝數位

## 有償授權・本人權利金領取

| 登入系統     令     輸入論文資料 |                                                     | 選擇是否授權 🍚 送出審核      |
|-----------------------|-----------------------------------------------------|--------------------|
| 請輸入您的聯絡               | 資訊,以便與您聯絡權利金回饋事宜。                                   | + + 445-211 人,4寸2月 |
| 提醒您! 右您的<br>一年後無法給付   | 標給資料有變更,請與圖書館標繁更新您的聯絡資料,<br>,則自動將此筆款項捐贈給淡江大學校務發展基金。 | 右權利金超迥             |
| 常用E-Mail:             |                                                     |                    |
| 聯絡電話:                 | 1. 2.                                               |                    |
| 聯絡地址:                 |                                                     |                    |
|                       | 下一步                                                 |                    |
|                       |                                                     |                    |

- E-mail請填寫常用之信箱,利收領取通知信函。
- 若資料不全、錯誤或異動未變更者,及收到領取 通知但未領取者,時間<u>超過一年</u>,則此筆款項將 自動捐贈做校務基金的使用。

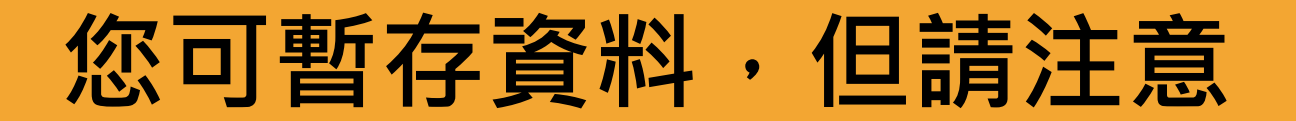

| 登入系統 - 一、輸入論文資料 - 一、設定口試委員名單 - 一、上傳論文 - 一、選擇是否授權 - 一、送出審核 - 送出審核 |
|------------------------------------------------------------------|
| 請選擇您要暫存資料,還是立即提交審核。                                              |
| <ul> <li>● 先暫存資料</li> <li>○ 立即提交審核</li> </ul>                    |
| 完成                                                               |
|                                                                  |
| 切記!!若選擇暫存,請於30天內返回系統                                             |
| 提交審核,逾期資料將被刪除!                                                   |

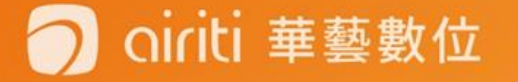

## 立即提交審核 / 最後資料確認 / 登出

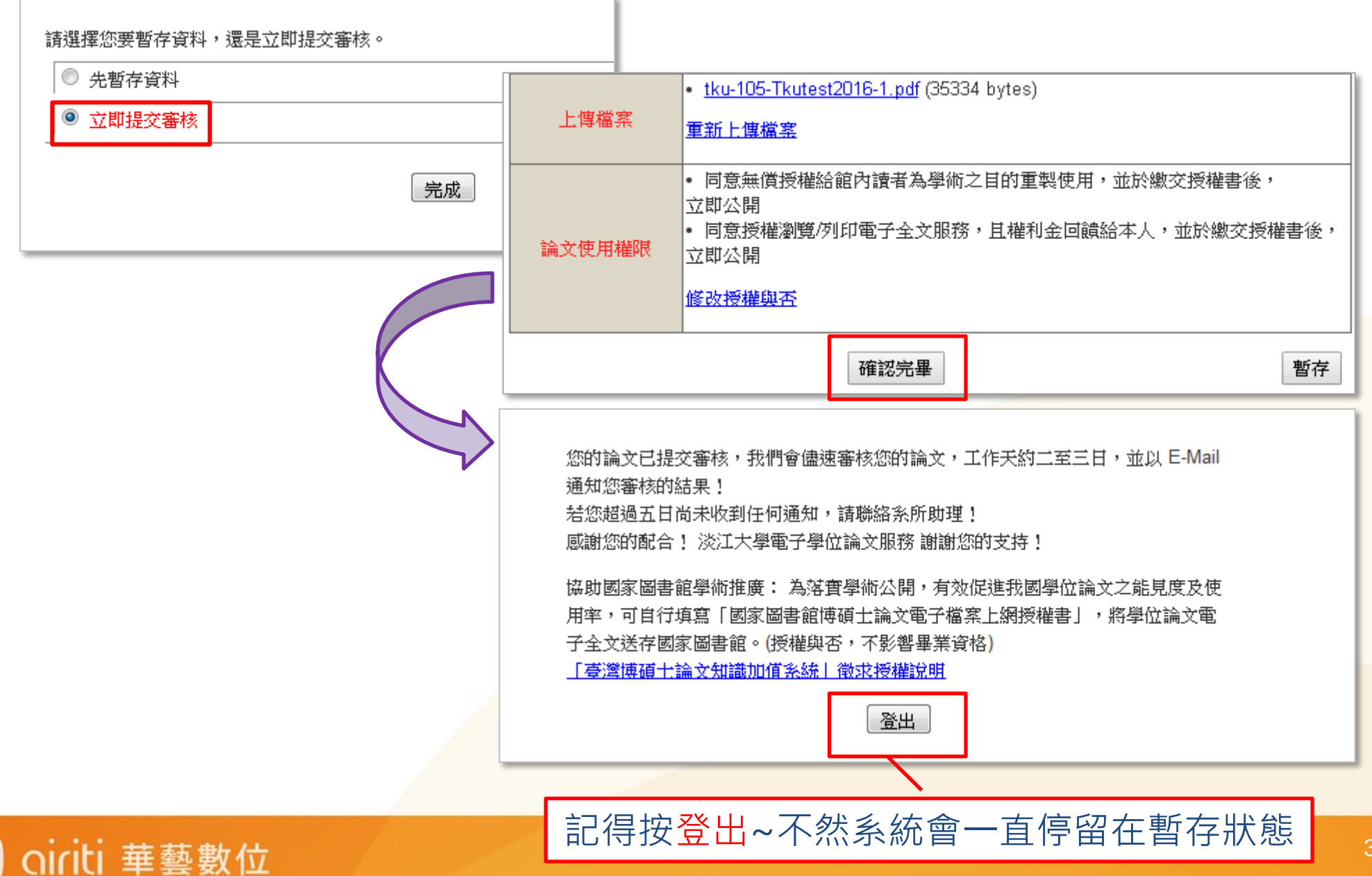

## 授權書列印並親筆簽名

授權書編號:tku-

#### 淡江大學學位論文授權書

本授權書所授權之論文為立書人在 淡江大學工學院 學系碩士班,106學年度第1學期取得碩士學位 之論文。

論文題目:

指導教授:

授權事項:

- 一、 立書人 同意 將上列論文全文資料之紙本,無償授權 淡江大學 圖書館之讀者,為學術、研 究之目的,於圖書館內重製部分或全部著作,每人以一份為限。
- 二、立書人 作為典

三、 立書人 路、蕪 沭權利 前三條 創作之

人權益

論文紙本於〉

論文全文上

有償授權條(

立書人:

簽名:

淡江大學電子學位論文服務

Electronic Theses & Dissertations Service

恭喜您!您的論文已審核涌過!

您可點選列印授權書,確認您的授權書內容,並在授權書上簽上您的 大名,即可带著您的授權書與論文紙本至圖書館辦理離校手續!謝謝您 的配合!

淡江大學電子學位論文服務感謝您的參與!

٠

審核通過後,系統將會發出「審核通知信件」

您可再重新登入系統 · 確認論

「列印授權書」,進行補印。

文是否已審核通過,並點選

- (若5日無收到信,請洽系所助教)
- 請將信件中的授權書列印並簽名

括您有任何疑問,請與我們聯絡! 圖書館: 請來電 (02)2621-5656 轉 2281 或 來信

#### oiriti 華藝數位

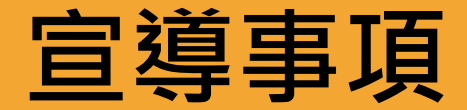

- 本校於國家圖書館「臺灣博碩士論文知識加值系統」 僅提供論文書目資料,未授權電子全文。
- 如有意願授權者,可自行填寫「國家圖書館博碩士論 文電子檔案上網授權書」
- 寄送國家圖書館或電洽02-23619132轉528。

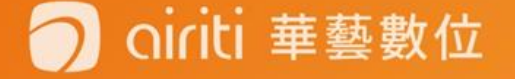

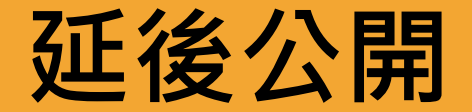

ti 華藝數位

- 紙本論文及電子論文有特殊原因需延後公開者,請於提交 審核送出後,
- 自本館網頁下載填寫「學位論文延後公開申請書。
   館8樓數位資訊組辦理,
- 註:另申請國家圖書館延後公開,請於紙本論文正本中裝訂國家圖書館「<u>國家圖書館學位論文延後公開申請書</u>」正本一份。

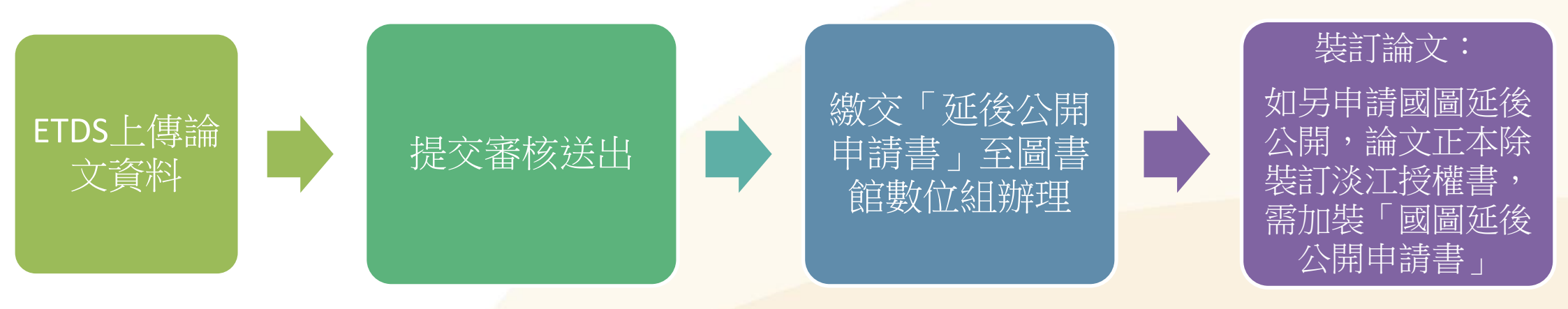

## 電子學位論文服務系統

#### 電子學位論文服務系統→<sub>最新消息</sub>

1. 審核時間、地點

#### 2. 論文檢核表 (自行檢核論文內容)

3.「電子學位論文服務系統」說明會講義下載

#### 4.國家圖書館相關表單

- 論文系統網站
- 教務處註冊組網站

註冊組→表單下載→成績相關→ 國家圖書館表單(延後公開/抽換)

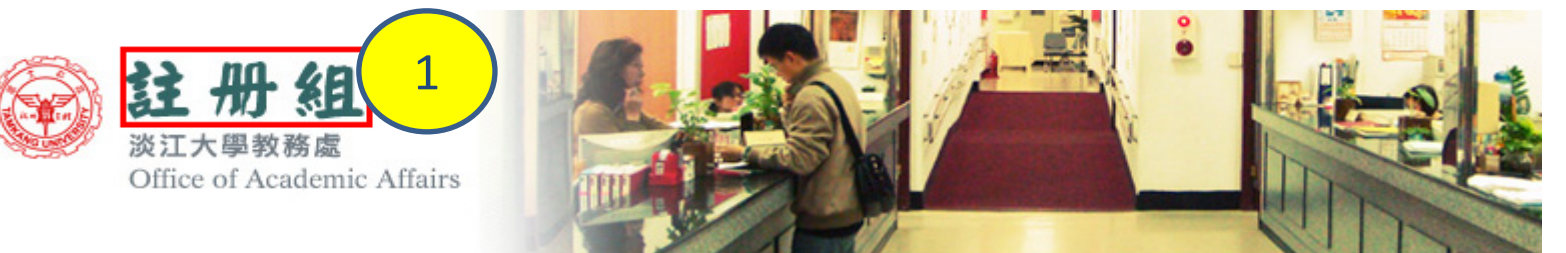

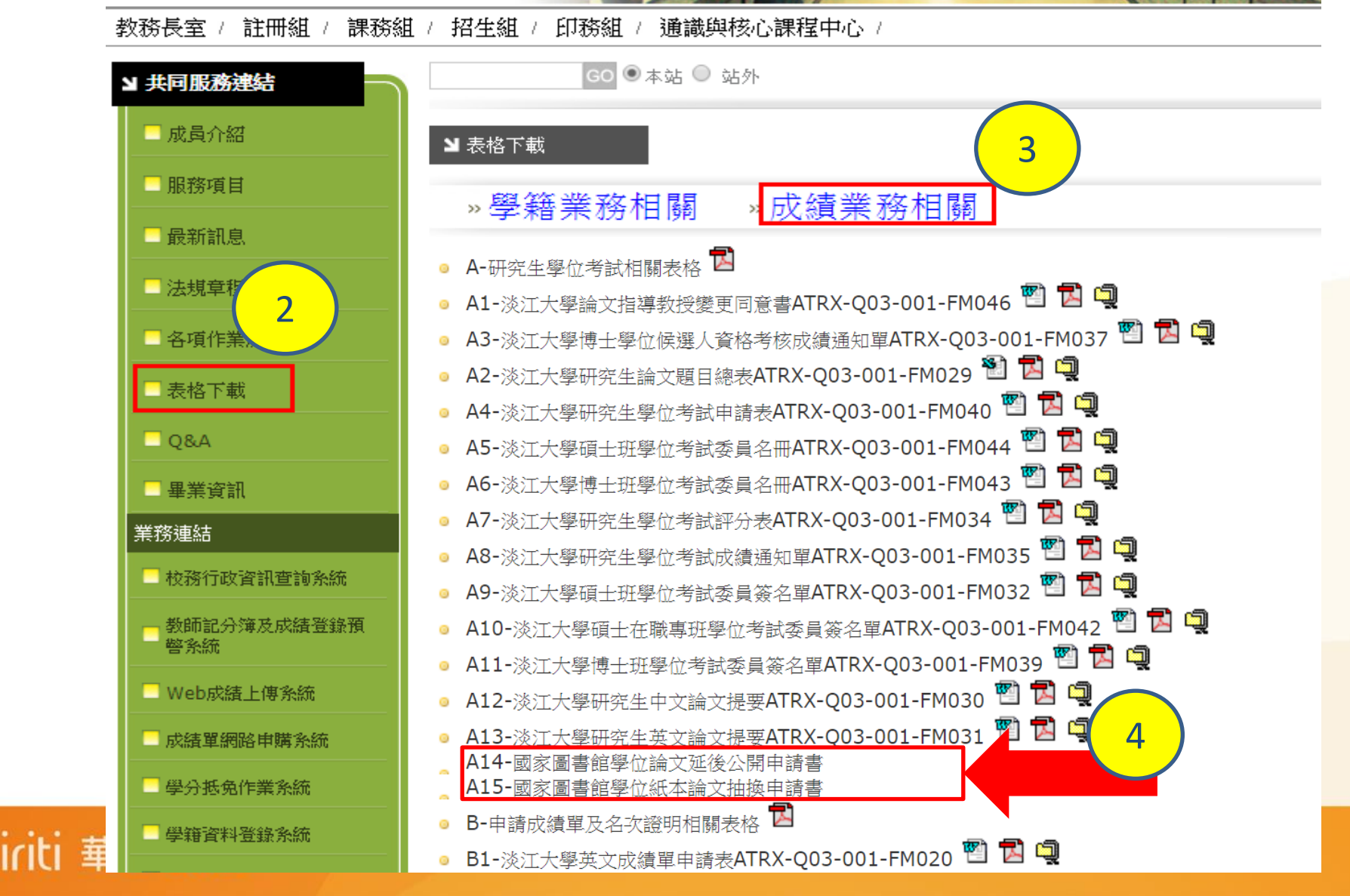

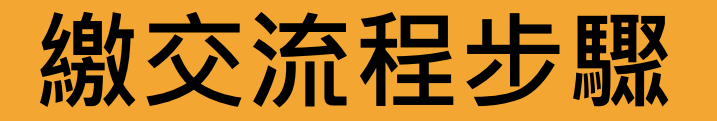

1.電子檔上傳ETDS 2.提交<u>系所</u>審核 <sub>(系所助理)</sub>

3.收到授權書通知

4.列印授權書

5. 裝訂紙本論文(本數各系不同)

6.<u>圖書館</u>審核(1正本、2影本)

\*圖書館審核後僅收影本,正本論文會交還

7.教務處離校

oiriti 華藝數位

\* 正本論文繳交註冊組

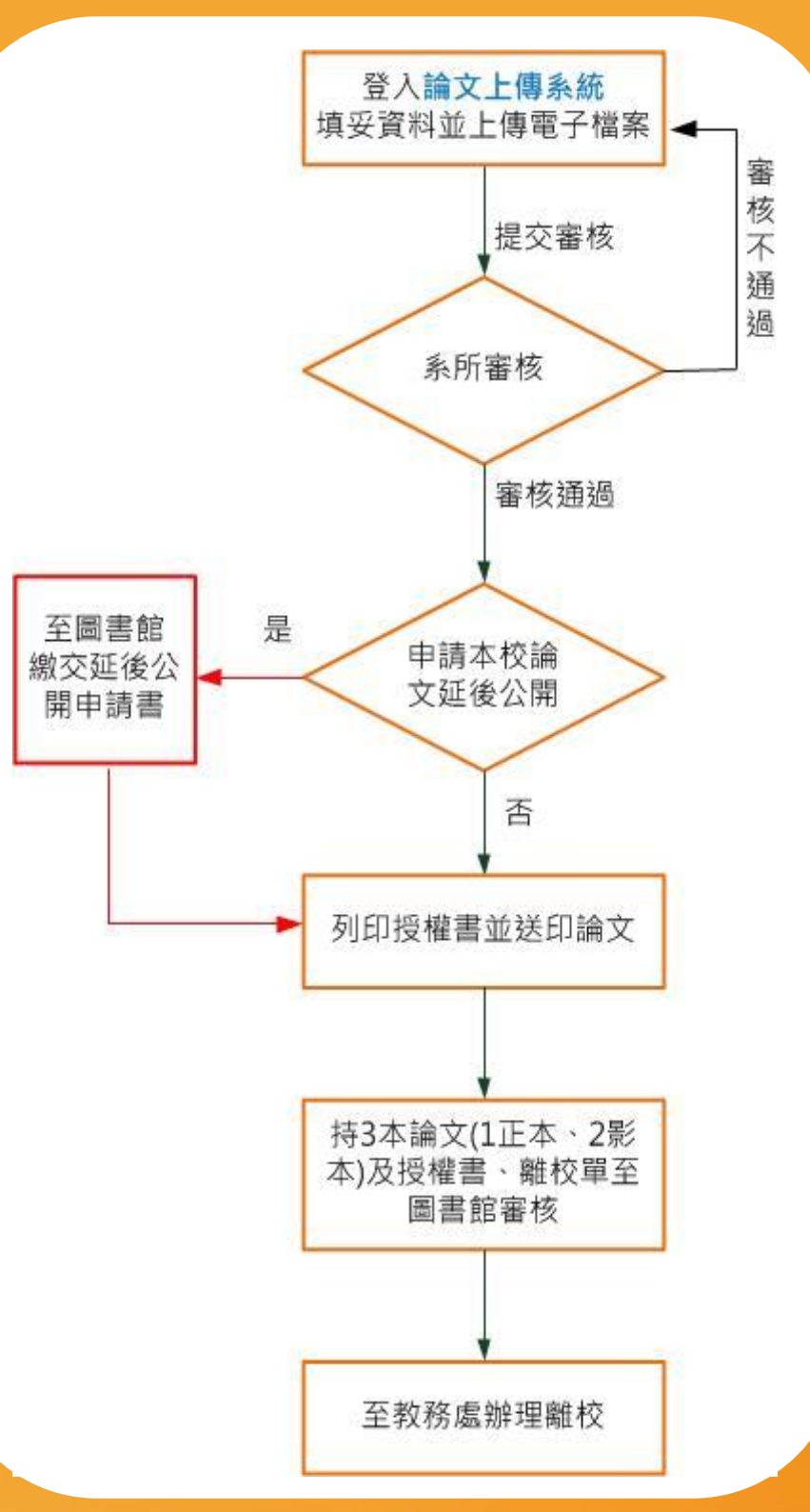

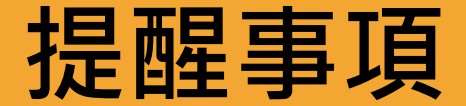

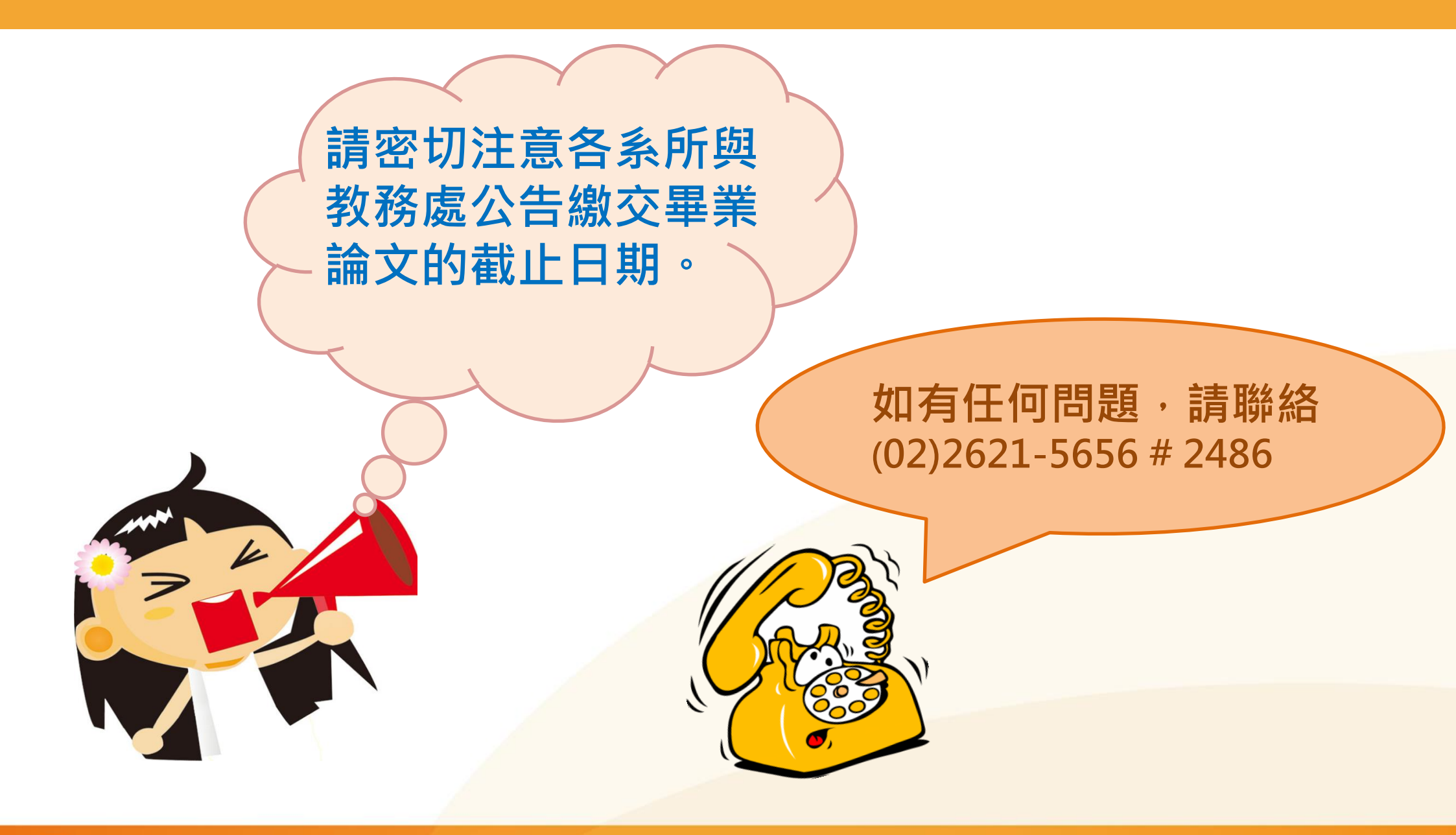

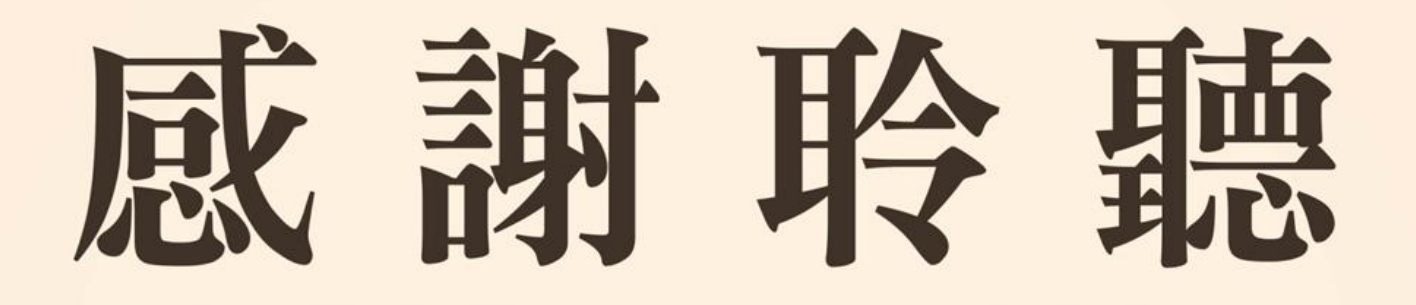

# 若有任何論文問題,歡迎洽詢圖書館數位資訊組 (02)2621-5656 # 2486 i dss@mail.tku.edu.tw

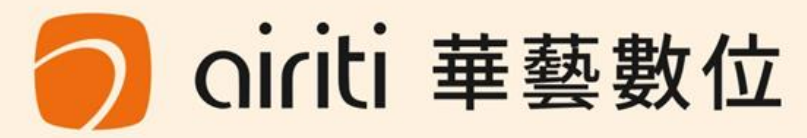